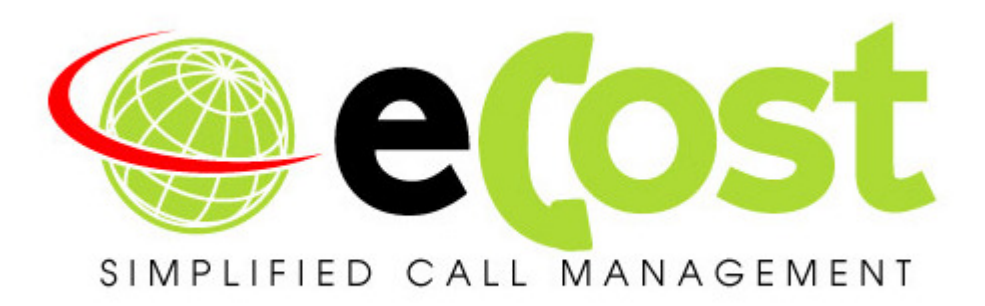

# Telephone Management for the Grandstream UCM61xx | 62xx | 65 xx

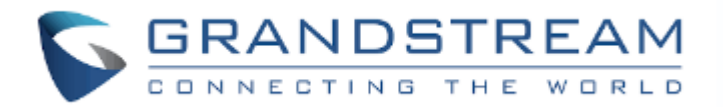

## **Revision History**

| Date       | Revision | Description   | Author       | Information            |
|------------|----------|---------------|--------------|------------------------|
| 20/07/2018 | 1.0      | Initial Draft | Tyrone Nason | Initial Document Draft |
|            |          |               |              |                        |
|            |          |               |              |                        |
|            |          |               |              |                        |

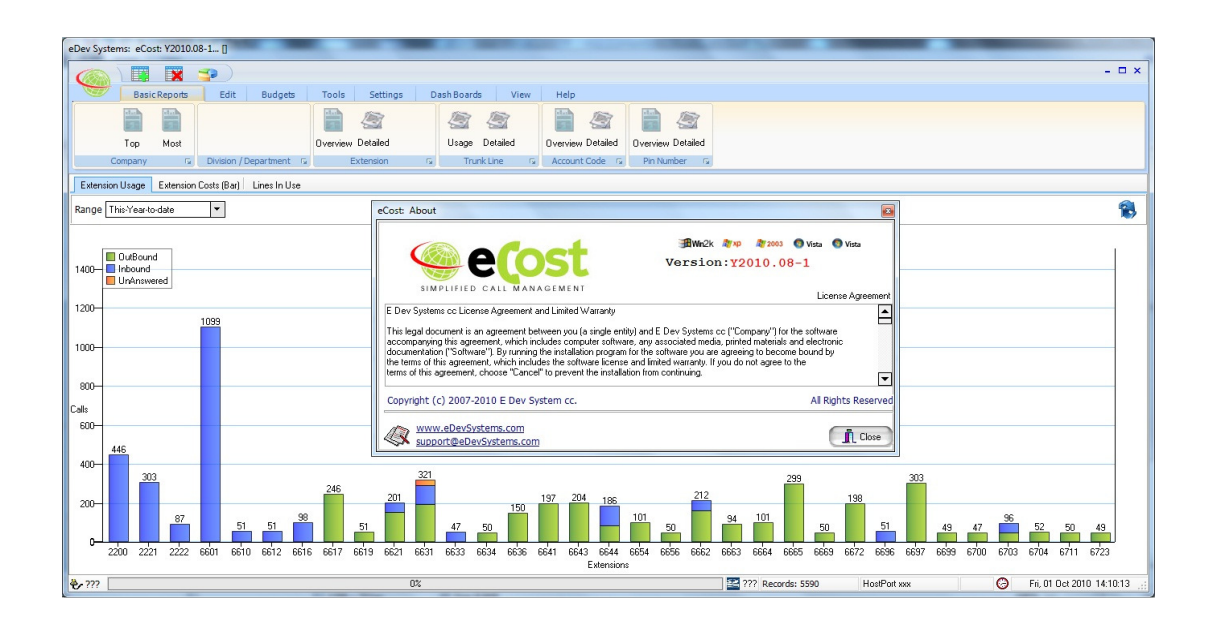

# **Overview:**

This document describes the steps required to successfully connect and configure the eCost Telephone Management Solution with the Grandstream UCM Series of IP PBX's Systems.

### **Grandstream UCM Series IP PBX**

#### **GRANDSTREAM FIRMWARE VERSION: 1.0.16.x or higher**

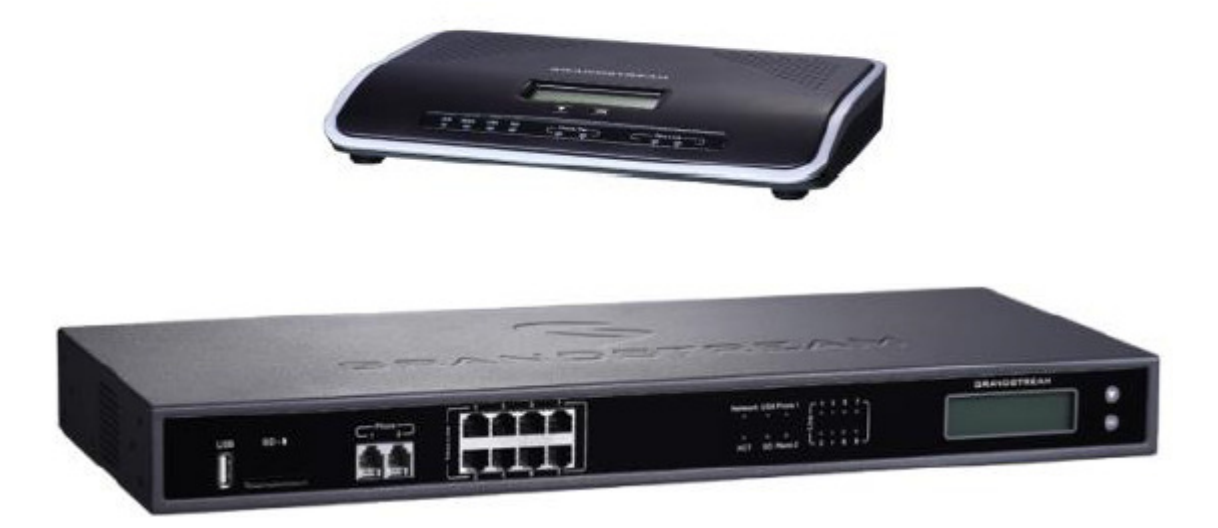

## **STEP 1:** Grandstream UCM IP PBX Login

Configure the Grandstream UCM through a Web browser such as Microsoft IE, Mozilla, Firefox, Google Chrome.

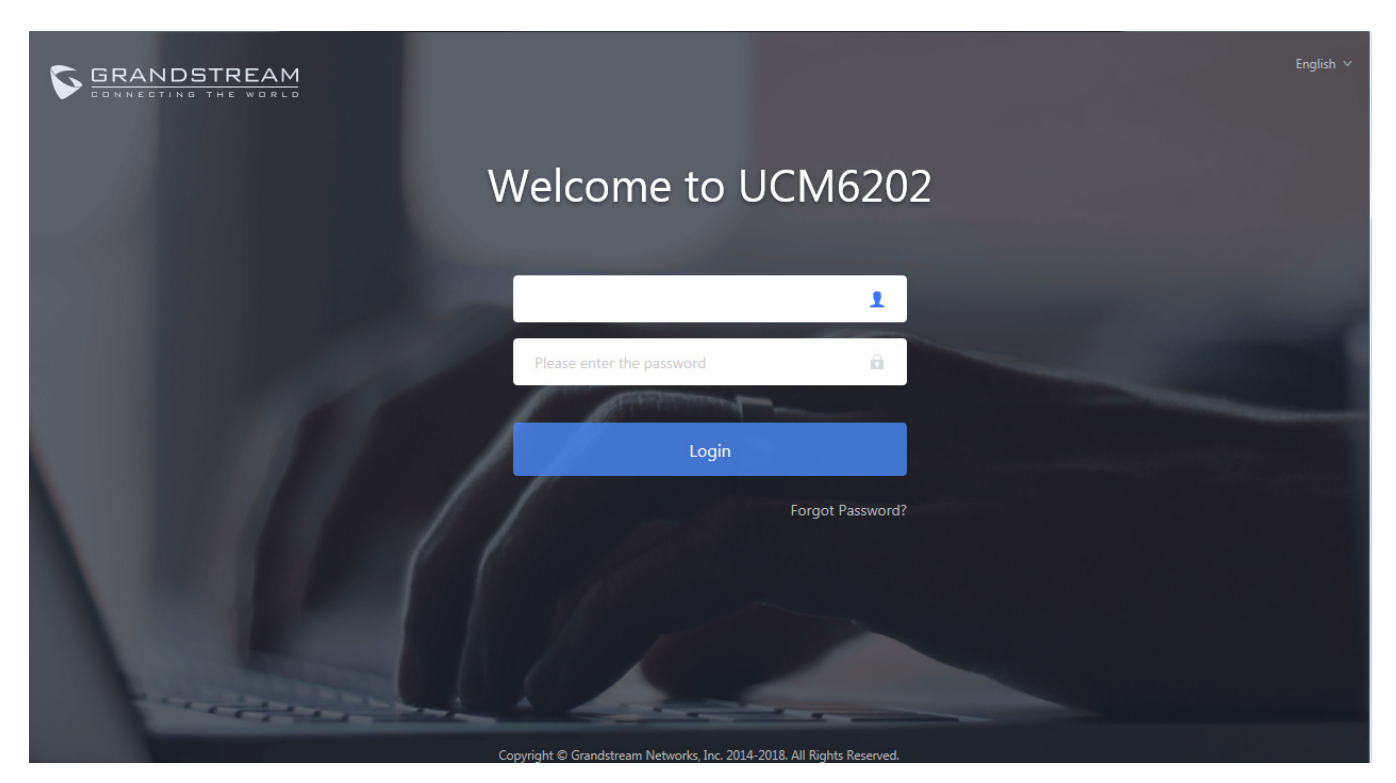

To access the Web GUI:

- 1. Connect the computer to the same network as the UCM6200.
- 2. Ensure the device is properly powered up and shows its IP address on the LCD.
- 3. Open a Web browser on the computer and enter the Web GUI URL in the following format:

where the *IP-Address* is the IP address displayed on the UCM6200 LCD. By default, the protocol is HTTPS and the Port number is 8089.

For example, if the LCD shows 192.168.40.167, please enter the following in your web browser: https://192.168.40.167:8089

4. Enter default administrator username and password.

#### **STEP 2:** Grandstream UCM IP PBX – API Configuration

#### **API Configuration**

Navigate: CDR -> API Configuration

Before accessing the API, the administrators need enable API and configure the access/authentication information on the UCM6200 first. The API configuration parameters are listed in the table below

|                         | Entry the ID address of the DC where a Cost has been installed |             |
|-------------------------|----------------------------------------------------------------|-------------|
| User Name:<br>Password: | cdruser<br>cdr1234                                             |             |
| Enable:                 | YES                                                            |             |
|                         | Reset Certificates                                             |             |
| TLS Cert:               | certificate.pem                                                |             |
| TLS Private Key:        | private.pem                                                    |             |
| Other Settings          |                                                                |             |
| Permitted IP (s):       | 192.168.1.49 / 192.168.1.49                                    | <b>(</b> +) |
| * Password :            | cdr1234                                                        |             |
| * Username :            | cdruser                                                        |             |
| TLS Bind Address:       | 0.0.0:8443                                                     |             |
| Enable:                 |                                                                |             |
| Basic Settings          |                                                                |             |

### **STEP 3:** eCost Software installation Process

Installation of the **eCost** Software can be easily accomplished in just a few minutes (often less than 5 minutes).

To download the latest eCost software please visit,

#### http://www.edevsystems.com

### **CD-ROM Installation:**

If the eCost solution is being installed from a CD-ROM or similar, insert the eCost installation CD into your host system and locate the "eCost Setup.exe installation file.

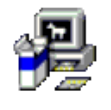

#### eCost Setup.exe

Once you have started the installation process, you will see a series of setup screens. We recommend that you review each screen and make the appropriate selections to complete or abort the successful installation of eCost Software Application.

Where possible, select default options as this simplifies the eCost setup configuration.

| eCost Installation Y2010.05-1 |                                                                                                    |  |  |  |
|-------------------------------|----------------------------------------------------------------------------------------------------|--|--|--|
|                               | Welcome to the eCost Setup Wizard                                                                                                    |  |  |  |
|                               | This wizard will guide you through the installation of eCost<br>TMS software package with features that include,                                                                           |  |  |  |
| M                             | -> Customer Database<br>-> PBX System Information<br>-> Job Overviews<br>-> Job Reports<br>-> True Client/Server<br>-> SQL2003 Compliant Database                                          |  |  |  |
| eDev -                        | It is recommended that you close all other applications<br>before starting Setup. This will make it possible to update<br>relevant system files without having to reboot your<br>computer. |  |  |  |
|                               | Click next to continue.                                                                                                    |  |  |  |
|                               | Next > Cancel                                                                                                    |  |  |  |

Click ` NEXT > ' to begin the setup process. Click ` Cancel ' to abort the installation process from any screen

| eCost Installatio                                                                                                    | on Y2010.05-1<br>License Agree<br>Please review                                                                                                    | <b>ment</b><br>the license terms before inst                                                                                                    | talling eCost.                                                                                          | X  |
|----------------------------------------------------------------------------------------------------|----------------------------------------------------------------------------------------------------|----------------------------------------------------------------------------------------------------|----------------------------------------------------------------------------------------------------|----|
| Press Page Down                                                                                                    | to see the rest of the agre                                                                                                    | ement.                                                                                                    |                                                                                                    |    |
| eDev Systems co                                                                                                    | c. License Agreement and lir                                                                                                    | nited Warranty                                                                                                    |                                                                                                    | *  |
| This legal docum<br>("Company") for<br>software, any a<br>("Software"). By<br>become bound b<br>limited warranty<br>prevent the inst | ent is an agreement betwee<br>the software accompanying<br>ssociated media, printed ma<br>running the installation pro<br>by the terms of this agreeme<br>. If you do not agree to the<br>allation from continuing. | en you (a single entity) and i<br>g this agreement, which inclu<br>terials and electronic docum<br>gram for the software you a<br>ent, which includes the softw<br>terms of this agreement, ch | E Dev Systems<br>udes computer<br>lentation<br>are agreeing to<br>vare license and<br>hoose "Cancel" to | -  |
| If you accept the<br>agreement to ins                                                                                                | terms of the agreement, s<br>tall eCost. Click Next to con                                                                                                    | elect the first option below.<br>tinue.                                                                                                    | You must accept t                                                                                       | he |
| Accept                                                                                                    |                                                                                                    |                                                                                                    |                                                                                                    |    |
| O Decline     Nullsoft Install System                                                                                                | em v2 22                                                                                                    |                                                                                                    |                                                                                                    |    |
| rivalisore triscali syste                                                                                                    | 411 YERE                                                                                                    | < <u>B</u> ack Next                                                                                                    | > Cance                                                                                                 | el |
|                                                                                                    |                                                                                                    | < <u>B</u> ack <u>N</u> ext                                                                                                    | > Cance                                                                                                 | el |

• "Accept" or "Decline the License Agreement

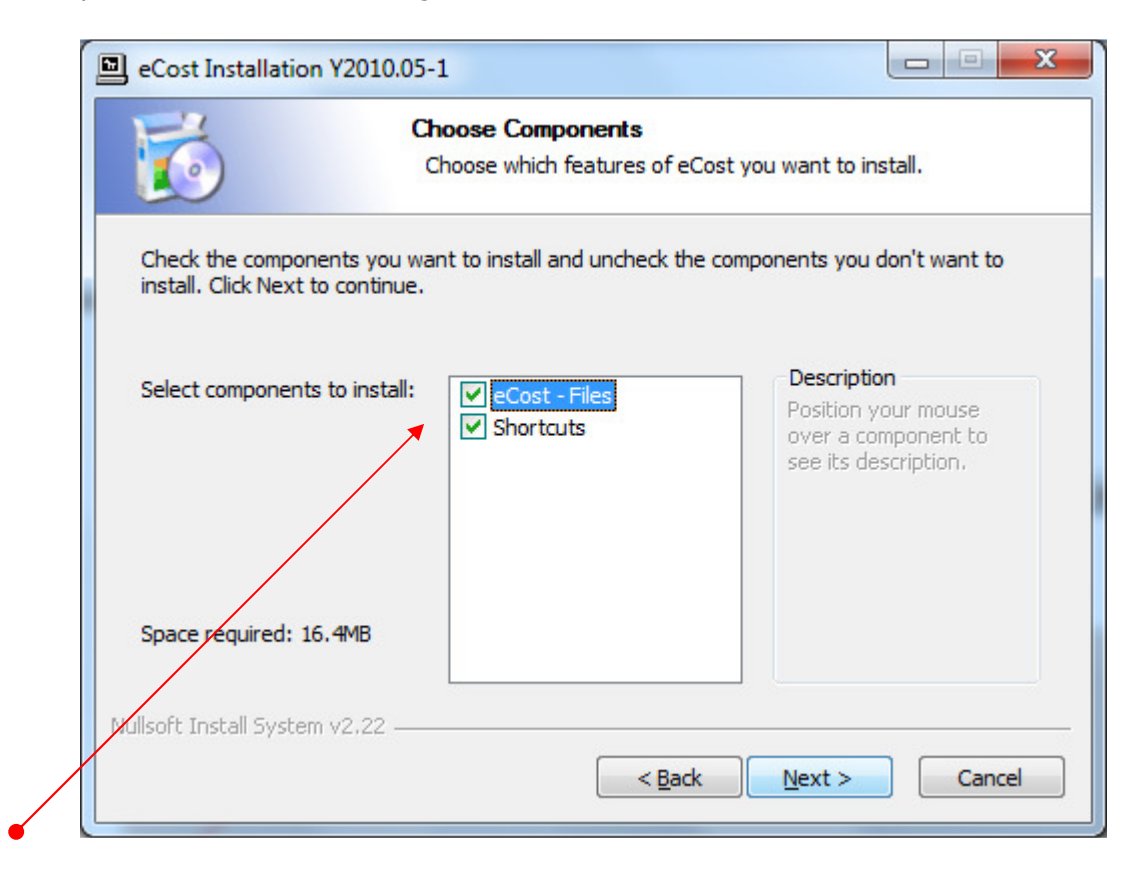

- Select the components to install:
  - (a) eCost Software Files
  - (b) Shortcuts (Short Cuts and Start-up Short Cut)

| eCost Installation Y20                               | 18.06-1                                                               |                          |
|------------------------------------------------------|-----------------------------------------------------------------------|--------------------------|
| E                                                    | Choose Install Location                                               |                          |
|                                                      | Choose the folder in which to install eCo                             | ost.                     |
| Setup will install eCost ir select another folder. C | the following folder. To install in a different ick Next to continue. | folder, click Browse and |
| Destination Folder                                   |                                                                       |                          |
| c:\eCost                                             |                                                                       | Browse                   |
| Space required: 44.8MB                               |                                                                       |                          |
| Space available: 38.9GB                              |                                                                       |                          |
| Nullsoft Install System v2.2                         | 2                                                                     |                          |
|                                                      | < <u>B</u> ack                                                        | ext > Cancel             |
|                                                      |                                                                       |                          |

• Choose the installation location where eCost must be installed

| 6                         | Choose Sta<br>Choose a S | art Menu Folder<br>tart Menu folder for | the eCost shortcuts | 5.         |
|---------------------------|--------------------------|-----------------------------------------|---------------------|------------|
|                           |                          |                                         |                     |            |
| Select the Start Menu fol | der in which vou         | would like to create                    | the program's shor  | tcuts. You |
| can also enter a name to  | create a new fo          | lder.                                   |                     |            |
| eCost                     |                          |                                         |                     |            |
| Accessories               |                          |                                         |                     |            |
| Administrative Tools      |                          |                                         |                     | Â          |
| Alcatel                   |                          |                                         |                     | =          |
| BELL PRO                  |                          |                                         |                     |            |
| Borland Delphi 7          |                          |                                         |                     |            |
| CMSS                      |                          |                                         |                     |            |
| CTI_phone                 |                          |                                         |                     |            |
| EA Games                  |                          |                                         |                     |            |
| eCost                     |                          |                                         |                     |            |
| EMS                       |                          |                                         |                     | -          |
| ESEI                      |                          |                                         |                     |            |
| Do not create shortcu     | its                      |                                         |                     |            |
|                           |                          |                                         |                     |            |
| soft Install System v2.22 |                          |                                         |                     |            |

• Choose Start Menu Folder Description and press Install to begin the installation

| eCost Installation Y201       | .0.05-1                                                   |                    |
|-------------------------------|-----------------------------------------------------------|--------------------|
| 6                             | Installing<br>Please wait while eCost is being installed. |                    |
| Create folder: C:\Users\;     | admin \AppData \Roaming \Microsoft \Windows \Star         | t Menu\Programs\e( |
|                               |                                                           |                    |
|                               |                                                           |                    |
| Nullsoft Install System v2.22 | 2 < <u>B</u> ack Next >                                   | Cancel             |

• eCost software installation will start and the progress will be shown

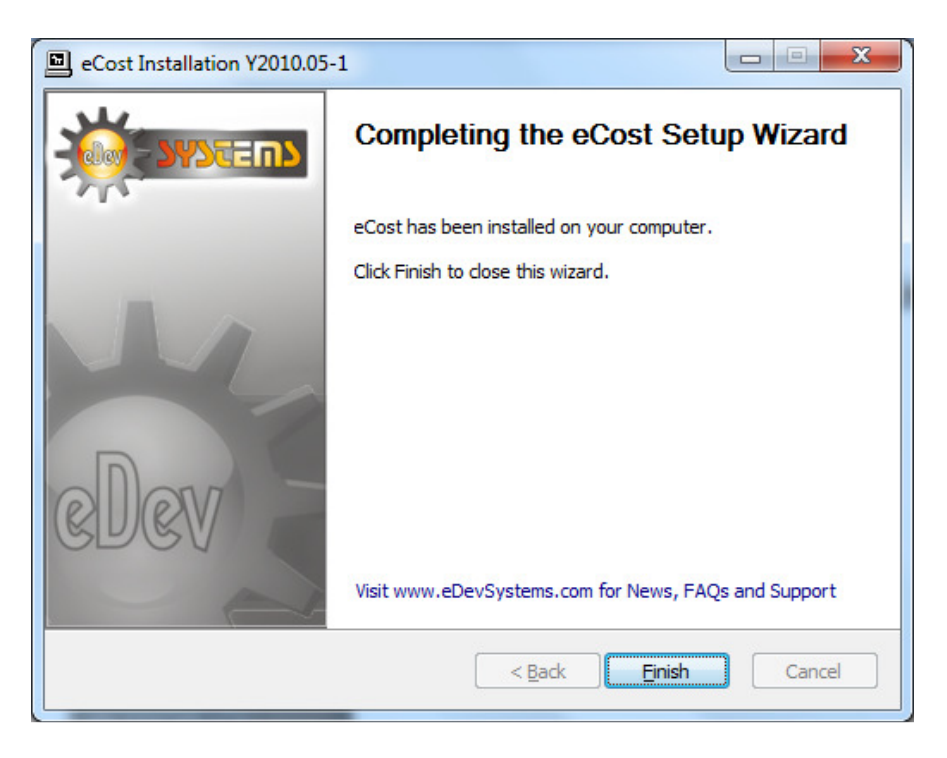

• Once the installation has been completed, visit the web for product New, Tips and FAQ's

## **STEP 4:** eCost DX10 Dongle Setup & eCost Software Configuration

The eCost Telephone Management software is accompanied by a DX10 Dongle hardware license.

#### **DX10** Dongle

The D10 Dongle is used to authenticate the eCost software and required as part of the overall solution. The driver installation process of the D10 Dongle is described below.

#### **Driver installation Procedure**

(1) Insert the hardware - DX10 Dongle into an available USB port on the customers PC.

Once you install the hardware, depending on the windows operating systems being used, an installing drive detection window will appear in the bottom right corner.

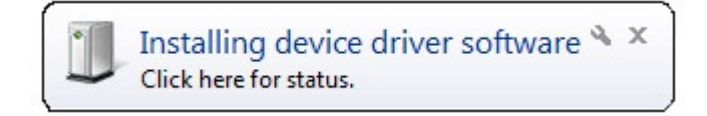

#### Open the device manager from the control panel

| A Device Manager                                                         |
|--------------------------------------------------------------------------|
| <u>File Action View H</u> elp                                            |
|                                                                          |
| 🔺 🚔 Edev-Mobile                                                          |
| b 🖓 Batteries                                                            |
| ⊳-⊗ Bluetooth Radios                                                     |
| ▶-1. Computer                                                            |
| P 👝 Disk drives                                                          |
| Display adapters                                                         |
| ▷ 🚉 DVD/CD-ROM drives                                                    |
| > Um Human Interface Devices                                             |
| G IDE A I A/A I API controllers                                          |
| > Sinaging devices                                                       |
| Reyboards                                                                |
| <ul> <li>P - Write and other pointing devices</li> <li>Modema</li> </ul> |
| Monitor                                                                  |
| Network adapters                                                         |
| Other devices                                                            |
| Second Port                                                              |
|                                                                          |
| Sound, video and game controllers                                        |
| ⊳ - ¶■ System devices                                                    |
| > - Universal Serial Bux controllers                                     |
|                                                                          |
|                                                                          |
|                                                                          |
|                                                                          |
|                                                                          |
|                                                                          |

You will notice, under **"Other Devices"**, USB Serial Port. Right click on the 'USB Serial Port', select properties. The "USB port properties window is displayed. Select Driver Tab page

| SB Serial Port Properties |                                                                                              |
|---------------------------|----------------------------------------------------------------------------------------------|
| General Driver Details    |                                                                                              |
| USB Serial Port           | (COM47)                                                                                      |
| Driver Provider:          | FTDI                                                                                         |
| Driver Date:              | 2011/03/18                                                                                   |
| Driver Version:           | 2.8.14.0                                                                                     |
| Digital Signer:           | Microsoft Windows Hardware Compatibility<br>Publisher                                        |
| Driver Details            | To view details about the driver files.                                                      |
| Update Driver             | To update the driver software for this device.                                               |
| Roll Back Driver          | If the device fails after updating the driver, roll back to the previously installed driver. |
| <u>D</u> isable           | Disables the selected device.                                                                |
| <u>U</u> ninstall         | To uninstall the driver (Advanced).                                                          |
|                           | OK Cancel                                                                                    |

Press the "Update Driver" button

You will be show a "Update Driver Software" window. This window allow you to load the particular driver for the DX10 Dongles.

| $\bigcirc$ | <u>0</u> U | pdate Driver Software - USB Serial Port (COM47)                                                                                                    | ×      |
|------------|------------|----------------------------------------------------------------------------------------------------|--------|
|            | How        | do you want to search for driver software?                                                                                                    |        |
|            | •          | Search automatically for updated driver software<br>Windows will search your computer and the Internet for the latest driver software<br>for your device, unless you've disabled this feature in your device installation<br>settings. |        |
|            | •          | B <u>r</u> owse my computer for driver software<br>Locate and install driver software manually.                                                                                                    |        |
|            |            |                                                                                                    | Cancel |

Select the "Browse my computer for driver software" button. At this stage of the driver installation, it is important to select the correct path for the correct equipment being installed.

#### **DX10 Dongle Driver Folder**

When installing the windows driver for the DX10, you must select the **DX10 Driver** folder.

| Update Driver Software - USB Serial P<br>Browse for driver software on y                                       | vort (COM47)                                                    |                                          |   |
|----------------------------------------------------------------------------------------------------|-----------------------------------------------------------------|------------------------------------------|---|
| Search for driver software in this location                                                                    | 1:                                                              |                                          |   |
| C:\eCost\DX10 Driver                                                                                           |                                                                 | <ul> <li>Browse</li> </ul>               |   |
| ➔ Let me pick from a list of o<br>This list will show installed driver s<br>software in the same category as t | device drivers on my<br>oftware compatible with t<br>he device. | / computer<br>the device, and all driver |   |
|                                                                                                    |                                                                 |                                          | - |

Once the driver has been installed, you will be presented a window that tells you that the driver has been successfully installed.

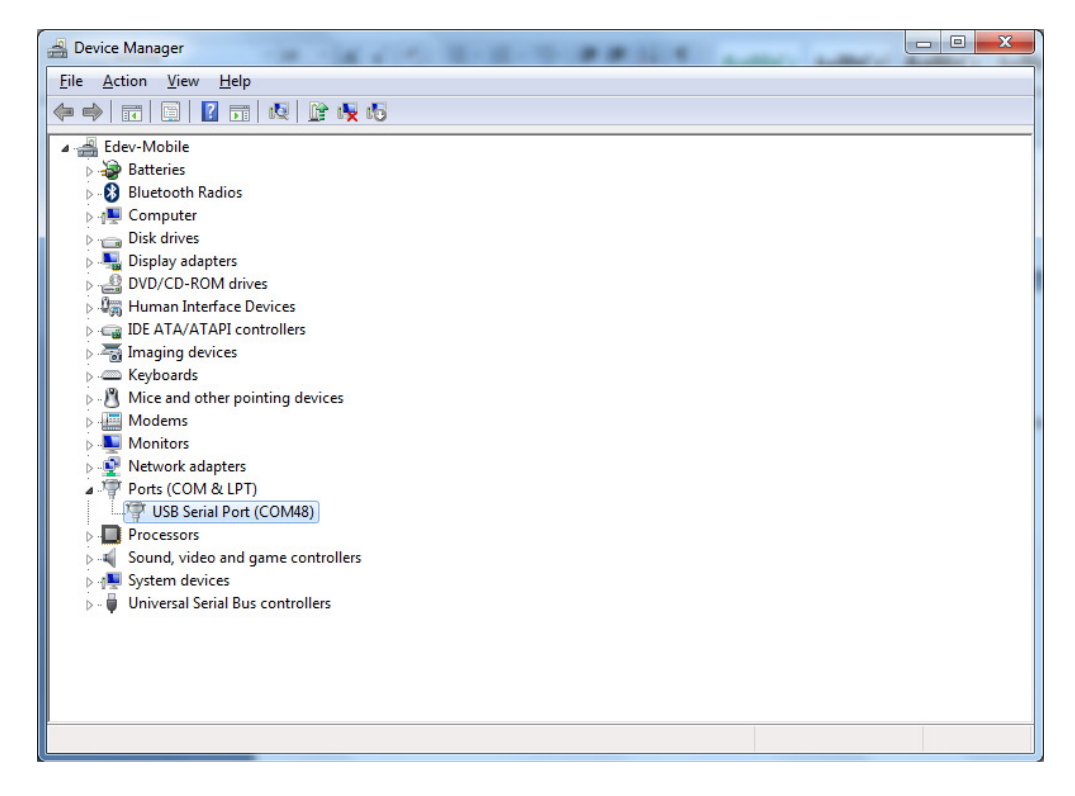

You will see that under the "Ports (COM & LPT)", there is new hardware installed. The USB Serial Port (when DX10 dongle is installed). You will also see the com port that has been assigned to the device.

# **STEP 5:** eCost Configuration & Setup

Opening **eCost** from the windows start button (windows 7) is shown below. eCost will installed under the "eCost" folder. You will now notice an eCost icon. A desktop icon is also placed onto the desktop.

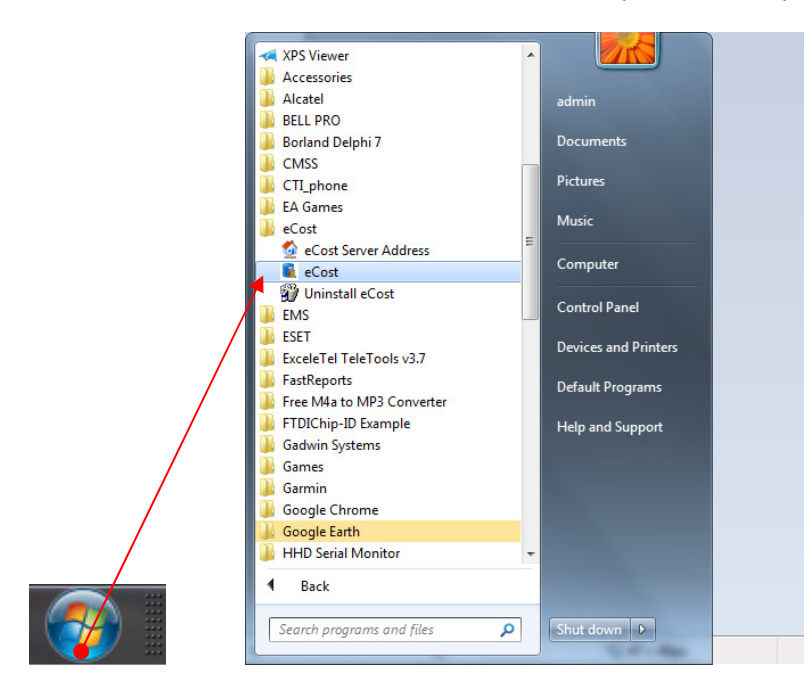

Start eCost Software by expanding All Programs and under "eCost" folder. Once started, you will see the eCost splash screen.

eCost Software will open and you will need to enter the technical password. Default is "admin"

### **STEP 5.1:** eCost Loading Filters

| eDev Systems: eCost: Y2018.05-2 |                                        |                                                                      |                        |                                         |  |  |
|---------------------------------|----------------------------------------|----------------------------------------------------------------------|------------------------|-----------------------------------------|--|--|
| Show 🔀                          | Hide <sub> </sub> Graphs 👔 Snap        | shot                                                                 |                        | - 🗆 ×                                   |  |  |
| Basic Reports                   | Edit Budgets Tools                     | Settings Dash Board                                                  | ls Alerts View         | Help                                    |  |  |
| Cost Calls Recost               | Mark-Up % Delete Records               | Properties Dial C                                                    | odes Cost Tables       |                                         |  |  |
| Date/Time                       | Extension Ext Name Type                | Place Num                                                            | ber Name Duration Cost | (exc VAT) Cost (inc VAT) Ring Trunk Lin |  |  |
|                                 | eC<br>S Please e<br>Logon<br>Password: | Cost: Enter Password<br>enter the password<br>*****<br>V DK Q Cancel |                        |                                         |  |  |
| A 2022 0%                       | 52 222 Decorda                         | . E. HeatPort: 22                                                    | 2 Offling              | C Thu 07 lun 2019 10:50:02              |  |  |

Navigate to the Settings menu and Select Filter 1.

|                  |               | eDev Sy          | stems: eCost                                                                            | Y2018.05-2     |                 |                          |             |                        |
|------------------|---------------|------------------|-----------------------------------------------------------------------------------------|----------------|-----------------|--------------------------|-------------|------------------------|
| Show             | 🙀 Hide 🛫      | Graphs 🚮 Snaps   | shot )                                                                                  |                |                 |                          |             | - 🗆 ×                  |
| Basic Repo       | rts Edit Bud  | gets Tools       | Settings                                                                                | Dash Boards    | Alerts          | View                     | Help        |                        |
| Geo - Config SSD | PABX Ethernet | Filter 1 Itter 2 | Filter 3 Filter 4                                                                       | Filter S Fixed | d Field<br>Iter | Min/Max Call<br>Duration |             |                        |
| Date/Time        | Extension Ext | Name Type        | Place                                                                                   | Number         | Name D          | uration Cost (exc        | VAT) Cost ( | nc VAT) Ring Trunk Lin |
|                  |               |                  |                                                                                         |                |                 |                          |             |                        |
|                  |               |                  |                                                                                         |                |                 |                          |             |                        |
|                  |               |                  | <no data="" dis<="" td="" to=""><td>playo</td><td></td><td></td><td></td><td></td></no> | playo          |                 |                          |             |                        |
|                  |               |                  |                                                                                         |                |                 |                          |             |                        |
|                  |               |                  |                                                                                         |                |                 |                          |             |                        |
| •                |               |                  |                                                                                         |                |                 |                          |             | Þ                      |
| € mn             | 0%            | 22 777 Records:  | 0 H                                                                                     | lostPart ???   |                 | Ottine G                 | Thu. 0      | Jun 2018 11:17:45 📑    |

Once the Filter 1 Screen opens, you need to load the filter by selecting the "Load Filter" Button

|                                        | eCost: PABX Filter 1                       |            | ×               |
|----------------------------------------|--------------------------------------------|------------|-----------------|
| PABX Filter                            | 1                                          |            |                 |
| Raw Data Incoming Outgoing             | Unaswered                                  |            |                 |
| 0 1<br>1234567890123456789012345678901 | 234567890123456789012345678901234567890123 | 45678901   | 234567890 23456 |
|                                        |                                            |            |                 |
|                                        |                                            |            |                 |
|                                        |                                            |            |                 |
|                                        | Length                                     |            |                 |
| Date Of Call 113                       | -C- YYYY/MM/DD or YYYY MM DD               | <b>~</b> ? | Load Filter     |
| Time Of Call 124                       | -A- HH:MM:SS or HH MM SS                   | <b>v</b> 🧿 | Save Filter     |
| Extension 024                          | 003                                        |            | Save Fricer     |
| Trunk Line 081                         | 003                                        |            |                 |
| Dialed Number 000                      | 000                                        |            |                 |
| Account Code 000                       | 000                                        |            |                 |
| Pin Code 000                           | 000                                        |            |                 |
| Call Duration 135                      | -G- SSSSS [Length = 5]                     | <b>v</b>   |                 |
| Ring Duration 000                      | 000 Select time format                     | <b>v</b> 🧿 |                 |
| Caller ID 004                          | 016                                        |            | Pause           |
|                                        |                                            |            | Close           |

The Load Filter screen will be shown.

On the previous step, you selected Filter 1. Now select Grandstream UCM 61xx | 62xx | 65xx (Filter 1)

| eCost: PABX Filter Loader |                                                                                                    | <b>E</b>      |
|---------------------------|----------------------------------------------------------------------------------------------------|---------------|
| PABX F:                   | ilter Loader                                                                                                    |               |
| PABX System Filter:       |                                                                                                    | •             |
|                           | PABX System Filter           Ericsson-LG Aria IP100/800 - SSD Buffer (Filter 1)           Ericsson-LG Aria IP100/800 - DX10 (Filter 1)           Asterisk - DX10 (Filter 1)           Asterisk - DX10 (Filter 1)           Grandstream UCM 61xx[62xx]65xx (Filter 1)           Grandstream UCM 61xx]62xx[65xx (Filter 2)           Dessence (FILE) | E             |
|                           | Panasonic HTS32 - DX10 (Filter1)                                                                                                    | ←<br>♦ Cancel |

**Repeat**, the steps above and load the preconfigured filters for **Filter 2** also.

### **STEP 5.2:** eCost Fixed Filter Setup

eCost Fixed Filters is a way to convert the CSV file format data used by the Panasonic HTS3 Pbx system, into a fixed format. The Fixed format then is set to the filters for call checking.

• Select Fixed Filter

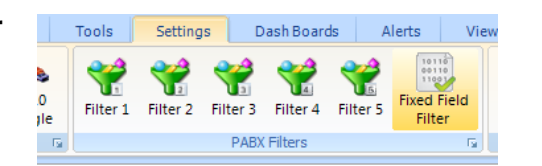

• Select Panasonic HTS32

| eCost: Fixed Field Parameters |                     |                     |                     |                                               |  |  |  |
|-------------------------------|---------------------|---------------------|---------------------|-----------------------------------------------|--|--|--|
| Fixed Filter Format           |                     |                     |                     |                                               |  |  |  |
| 0 123456789012345             | 67890123456789012   | 4<br>34567890123456 | 7890123456789012345 | 678901234567890123456789012345678901234567    |  |  |  |
|                               |                     |                     |                     |                                               |  |  |  |
|                               |                     |                     |                     |                                               |  |  |  |
|                               |                     |                     |                     |                                               |  |  |  |
| •                             |                     |                     |                     | E.                                            |  |  |  |
| 🗹 Enable / Disable            | Alignment: 💿 alLefi | : 🔘 alRight         | ration Character: , | Standard Fixed Options                        |  |  |  |
|                               |                     |                     | Process Fields: 22  | Select Fixed Filter Option                    |  |  |  |
| Space                         | e Space             | Space               | Space               | Samsung SCMC & SCME                           |  |  |  |
| Fields 1> 6                   | 11> 20              | 21> 0               | 31> 0               | Panasonic HTS32<br>iServ U20 & U80 by Epygi   |  |  |  |
| 2> 5                          | 12> 20              | 22> 0               | 32> 0               | Astensk<br>Grandstream UCM 61xx   62xx   65xx |  |  |  |
| 3> 16                         | 13> 20              | 23> 0               | 33> 0               |                                               |  |  |  |
| 4> 16                         | 14> 6               | 24> 0               | 34> 0               |                                               |  |  |  |
| 5> 13                         | 15> 6               | 25> 0               | 35 -> 0             |                                               |  |  |  |
| 6> 25                         | 16> 10              | 26> 0               | 36> 0               |                                               |  |  |  |
| 7> 10                         | 17> 0               | 27> 0               | 37> 0               |                                               |  |  |  |
| 8> 10                         | 18> 0               | 28> 0               | 38> 0               |                                               |  |  |  |
| 9> 5                          | 19> 10              | 29> 0               | 39> 0               |                                               |  |  |  |
| 10> 0                         | 20> 0               | 30> 0               | 40> 0               |                                               |  |  |  |
|                               |                     |                     |                     | Apply I Close                                 |  |  |  |

## STEP 5.3: eCost DX10 Selection

The next step is to configure and select the DX10 dongle for the Panasonic HTS32 Pbx system.

Select the DX10 Dongle button, found on the toolbar. You will only see this toolbar button, if the DX10 windows driver has been installed successfully.

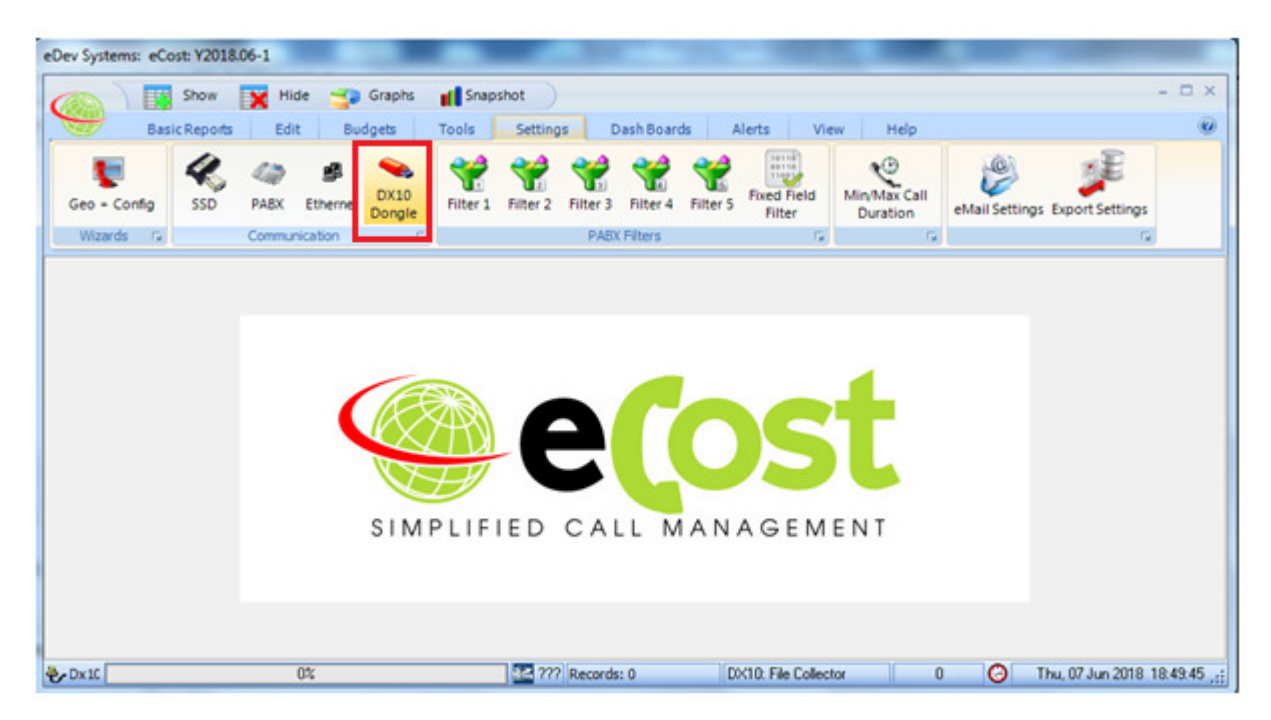

You will see two tabs, General & HTTP Protocol

| eCost: DX10 Dongle   |                         |                              |                     | -                       | -                  |                  | ×                       |
|----------------------|-------------------------|------------------------------|---------------------|-------------------------|--------------------|------------------|-------------------------|
| 💊 DX10               | Dongle                  | Settings                     |                     |                         |                    |                  |                         |
| DVTO                 | DOUT                    | <u>efittane</u>              |                     |                         |                    |                  |                         |
| 0 1 1234567890123456 | 2 3<br>7890123456789012 | 4 5<br>345678901234567890123 | 6<br>34567890123456 | 7 8<br>7890123456789012 | 9<br>3456789012345 | 0 67890123456789 | 1 2<br>0123456789012345 |
|                      |                         |                              |                     |                         |                    |                  |                         |
| General HTTP Pro     | tocol                   |                              |                     |                         |                    |                  |                         |
| DX10 General Set     | tings                   |                              |                     |                         |                    |                  |                         |
| DX10 Serial Numb     | er - HTTP DX10 = B      | 020×RRD                      | *                   |                         |                    |                  |                         |
| Raw Data Check       | er - None               |                              | *                   |                         |                    |                  |                         |
|                      |                         |                              |                     |                         |                    |                  |                         |
|                      |                         |                              |                     |                         |                    |                  |                         |
|                      |                         |                              |                     |                         |                    |                  |                         |
|                      |                         |                              |                     |                         |                    |                  | Close                   |

eCost will connect to the Grandstream UCM IP PBX platform HTTPS (SSL) protocol and Download the CDR file for processing.

(a) Enter PBX IP Address -> 192.168.1.222
(b) Enter the Port -> 8443
(c) Enter Username -> cdruser
(d) Enter Password -> cdr123
(e) Select "Request Interval" -> 5minutes ... 1 Hour
(f) Select Communicate & Apply

HTTP Log File Debug Trace will allow you to see the actual downloaded HTTP log files. This is usually done when technical difficulties arise due to firewalls or similar issues.

| eCost: DX10 Dongle                  |                                  |                              |                             |                       |                               | ×     |
|-------------------------------------|----------------------------------|------------------------------|-----------------------------|-----------------------|-------------------------------|-------|
| STA DOULA                           | e Settings                       |                              |                             |                       |                               |       |
| 0 1 2 12345678901234567890123456789 | 3 4 5<br>01234567890123456789012 | 6 7<br>234567890123456789012 | 8<br>234567890123456        | 9 0<br>78901234567890 | 1 2<br>123456789012345678901: | 23456 |
|                                     |                                  |                              |                             |                       |                               |       |
| General HTTP Protocol               | III                              |                              |                             |                       |                               | Þ     |
| HTTP Protocol - {Grandstream U      | CM62xx}                          |                              |                             |                       |                               |       |
| Communicate - 🔽                     | R                                | equest Interval : 01:00      | <ul> <li>Minutes</li> </ul> |                       |                               |       |
| UCM IP Address - 192.168. 1         | . 222 8443                       | DateTime Sy                  | ync                         |                       |                               |       |
| Username - cdruser                  |                                  |                              |                             |                       |                               |       |
| Password - cdr123                   |                                  |                              |                             |                       |                               |       |
| HTTP Log Fil                        | 2                                |                              |                             |                       |                               |       |
|                                     |                                  |                              |                             |                       | Apply 🚺 Clo                   | ise   |

#### STEP 6: Test Call

You can now make a test call. If all of the above steps are followed, you should see your calls in the LIVE Screen.

/end.